## Sonepar Webshop auf Home Bildschirm hinzufügen:

Um eine schnellere und einfachere Bedienung zu ermöglichen, können Sie den Sonepar-Webshop unkompliziert auf dem Smartphone-Home-Bildschirm speichern.

## Die Vorgehensweise kann je nach Modell Ihres Gerätes ein wenig variieren!

Wenn Sie den Sonepar-Webshop zum ersten Mal auf Ihrem Mobilgerät im Browser öffnen, erscheint nach einigen Sekunden automatisch ein Infotext, der Ihnen Schritt für Schritt erklärt, wie Sie den Webshop auf Ihrem Home-Bildschirm hinzufügen. So können Sie jederzeit schnell und bequem auf den Sonepar-Webshop zugreifen.

## **Funktioniert bei:**

- **iOS:** Safari; Chrome;
- Android: Firefox; Chrome; Edge; Samsung Internet; Google APP

(**iPhone − Safari**) Fügen Sie den Sonepar Shop für eine leichtere Bedienung auf Ihrem Homescreen hinzu. Wählen Sie die **Teilen-Funktion** (山) und dann **Zum Home-Bildschirm**.

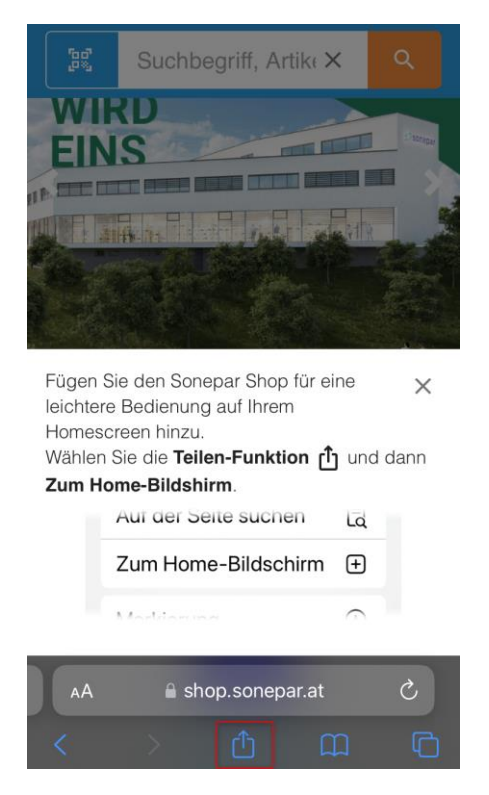

| Sonepar Online-Shop<br>shop.sonepar.at<br>Optionen > | ×        |
|------------------------------------------------------|----------|
| Kopieren                                             | ß        |
| Zur Leseliste hinzufügen                             | <u> </u> |
| Lesezeichen hinzufügen                               | Ê        |
| Als Favoriten sichern                                | ☆        |
| Zu Schnellnotiz hinzufügen                           | m        |
| Auf der Seite suchen                                 | Ę        |
| Zum Home-Bildschirm                                  | ŧ        |
| Markierung                                           | $\odot$  |
| Drucken                                              | â        |
| Mit Google Lens suchen                               | Q        |

Der Sonepar Shop wird an der letzten Stelle in der App-Übersicht angezeigt (iPhone – Chrome) Fügen Sie den Sonepar Shop für eine leichtere Bedienung auf Ihrem Homescreen hinzu. Öffnen Sie das Menü (山) und dann **Zum Home-Bildschirm**.

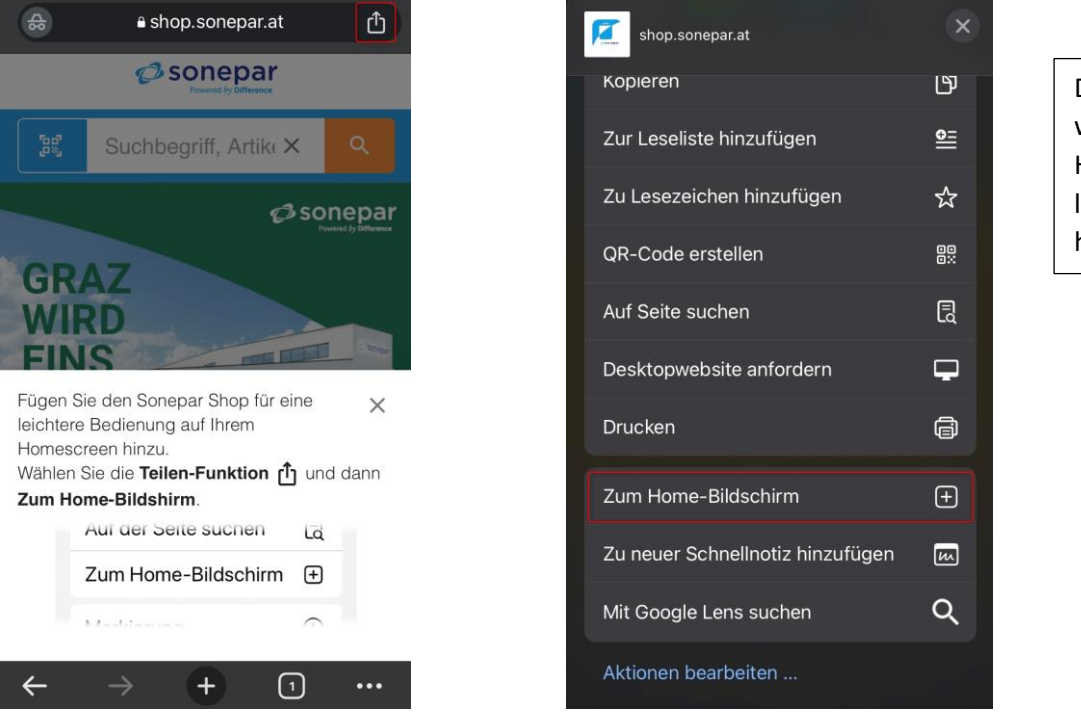

Der Sonepar Shop wird auf dem Homescreen der letzten Seite hinzugefügt.

(Android – Chrome) Fügen Sie den Sonepar Shop für eine leichtere Bedienung auf Ihrem Homescreen hinzu. Öffnen Sie das Menü ( <sup>•</sup>) und wählen Sie App installieren.

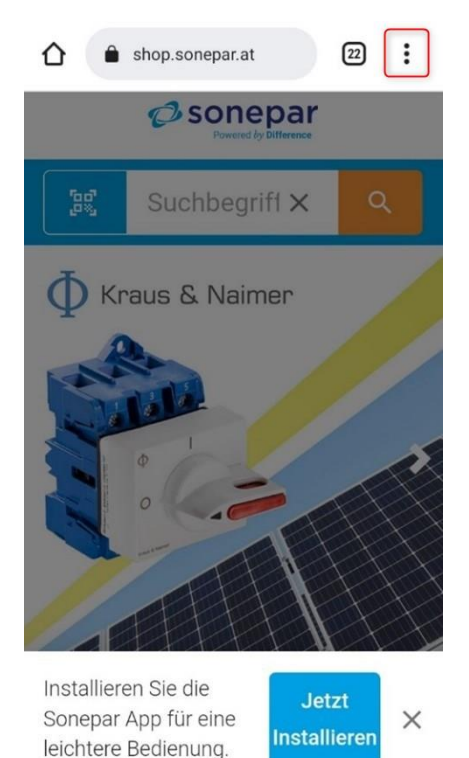

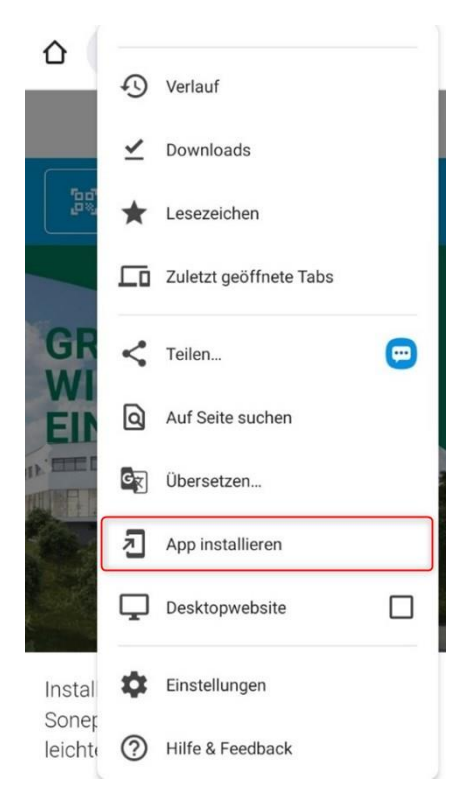

Der Sonepar Shop wird in der App-Übersicht auf der letzten Seite hinzugefügt. (Android – Firefox) Fügen Sie den Sonepar Shop für eine leichtere Bedienung auf Ihrem Homescreen hinzu. Öffnen Sie das Menü ( \* ) und wählen Sie Installieren.

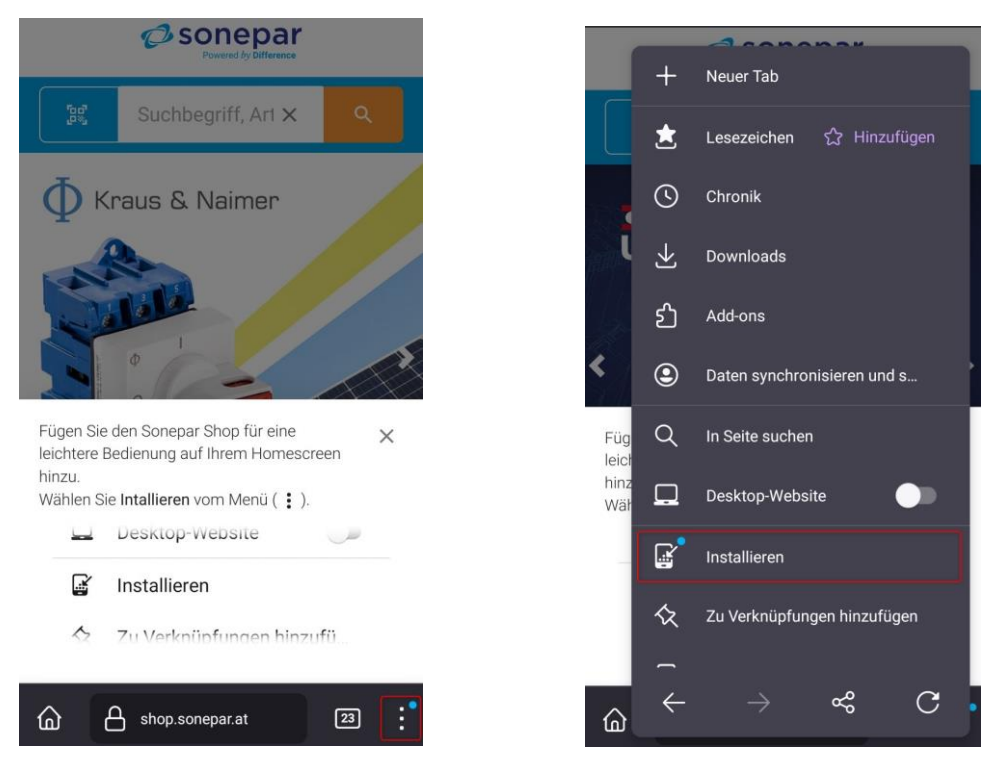

Der Sonepar Shop wird in der App-Übersicht auf der letzten Seite angezeigt.

(Android – Google APP) Fügen Sie den Sonepar Shop für eine leichtere Bedienung auf Ihrem Homescreen hinzu. Öffnen Sie das Menü ( <sup>•</sup>) und wählen Sie App installieren.

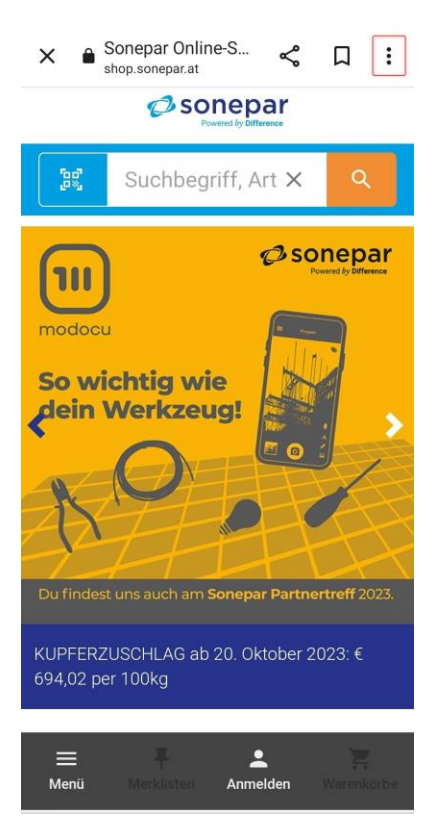

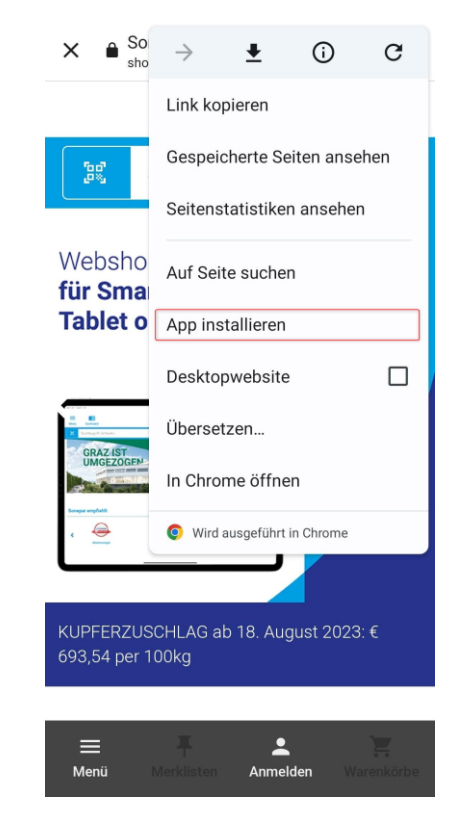

Der Sonepar Shop wird in der App-Übersicht auf der letzten Seite angezeigt. (Android – Edge) Fügen Sie den Sonepar Shop für eine leichtere Bedienung auf Ihrem Smartphone hinzu. Öffnen Sie das Menü (●●●) und wischen Sie in der Übersicht einmal nach links. Wählen Sie Zu Smartphone hinzufügen aus.

Als Bestätigung erscheint ein kurzes Infofeld: **"Shortcut zu Sonepar Shop auf dem** Startbildschirm hinzugefügt."

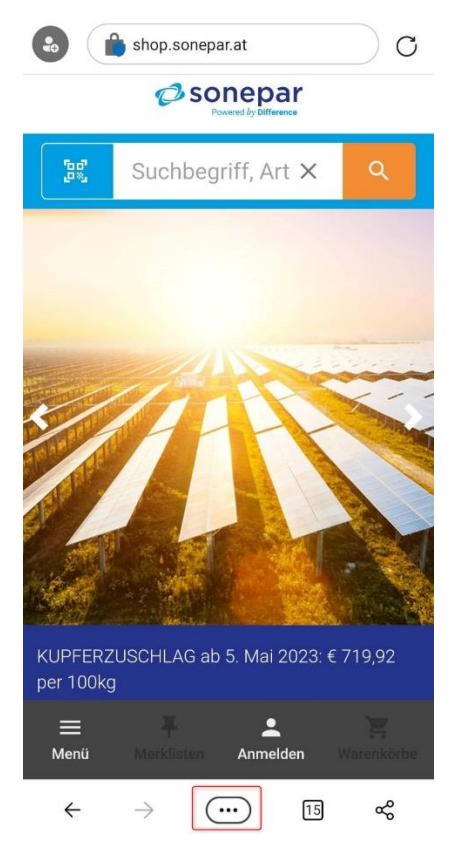

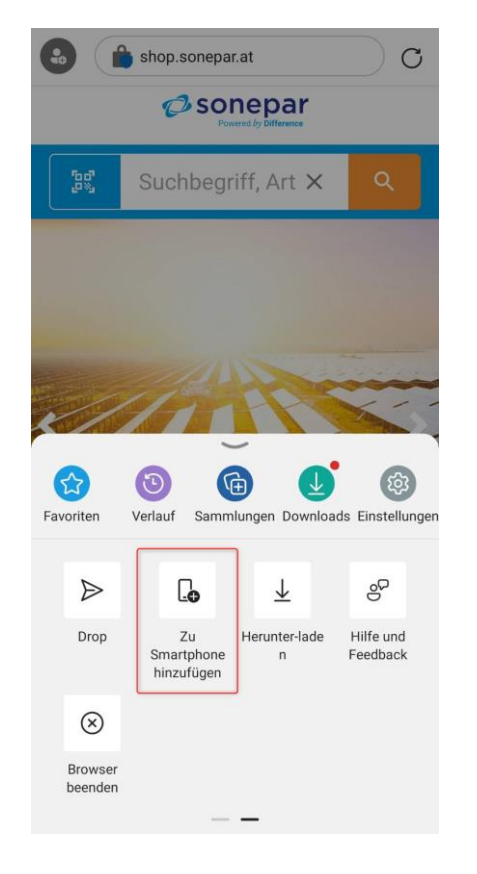

Der Sonepar Shop wird auf dem Startbildschirm als letzte Lesezeichen-App neu hinzugefügt. (Android – Samsung Internet) Fügen Sie den Sonepar Shop für eine leichtere Bedienung auf Ihrem Smartphone hinzu. Über die **Funktion** (<sup>(1)</sup>) kann der Sonepar Shop **installiert** werden.

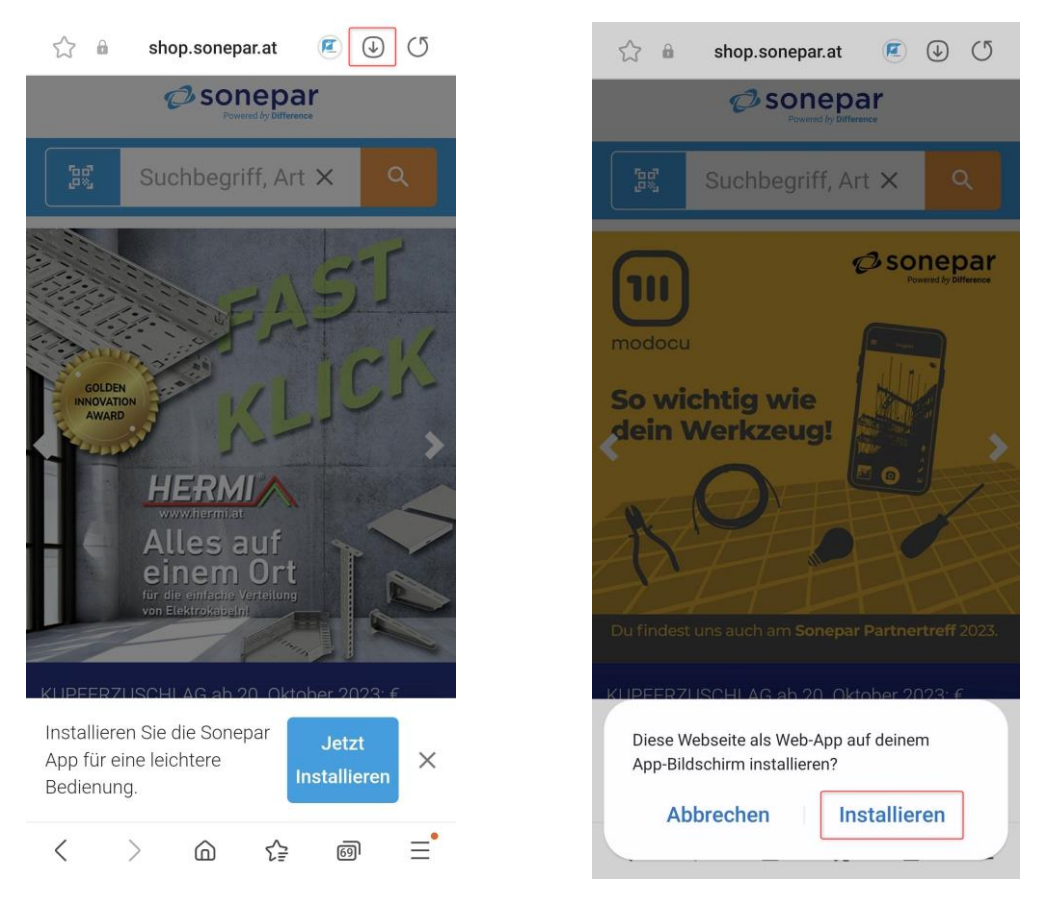

Der Sonepar Shop wird an der letzten Stelle in der App-Übersicht angezeigt

Außerdem kann der Sonepar Shop über den Button **Jetzt Installieren**, dem Home-Screen hinzugefügt werden.

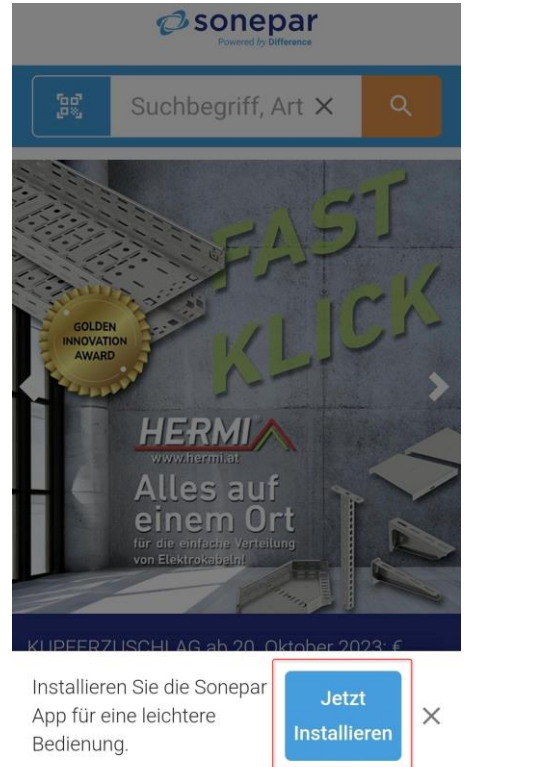

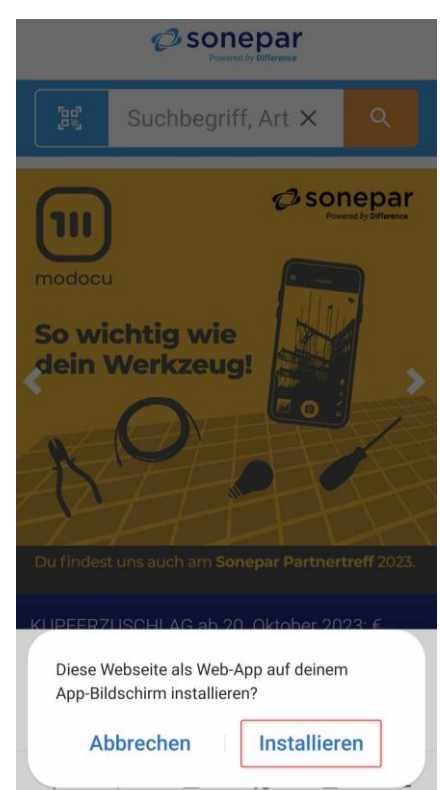